## Salvage Dashboard

**Overview** This job aid reviews the key features and design of the **Salvage Dashboard**. Salvage Reporting allows carriers to have a dynamic view into the remarketing of vehicles that have been deemed a total loss for insurance or business purposes. This report specifically increases visibility into trends on total loss decisions and workflow process.

This tool allows carriers to aggregate/summarize by up to four different attributes and see trends. With this dashboard, users can perform the following actions:

- Summary allows carriers to analyze trends over time by specific metrics or breakout attributes.
- Claim Breakdown allows carriers to identify claims that require action as identified through the dashboard.
- Observe average cycle time trends.
- View percentage of salvage assignments that closed within a specific timeframe.
- Observe average amounts for various events in the salvage workflow.
- Breakout amounts by claim type and category.

Access SalvageFollow the steps below to access the Salvage Dashboard via the CCC®DashboardPortal.

| Step | Action                                                                                                    |                                                                                                    |                                                                                                    |  |  |  |  |  |
|------|----------------------------------------------------------------------------------------------------|----------------------------------------------------------------------------------------------------|----------------------------------------------------------------------------------------------------|--|--|--|--|--|
| 1    | Enter your User ID and Password to login to the CCC <sup>®</sup> Portal.                                                                                                    |                                                                                                    |                                                                                                    |  |  |  |  |  |
| 2    | Click the <b>Tableau Reporting &amp;</b><br><b>Analytics</b> link in the Analytics<br>section of the<br>CCC <sup>®</sup> Portal home page. A<br>new Analytics window opens. | Quick Search for Claim Folders<br>Claim Reference ID:<br>Starts with                                               | CCC Portal Welcome,<br>Analytics<br>• Tableau Reporting & Analytics                                                                                                    |  |  |  |  |  |
| 3    | Click <b>Explore</b> on the left-side panel.                                                                                                    |                                                                                                    | Explore All Workbooks 💌                                                                                                    |  |  |  |  |  |
| 4    | Select <b>All Workbooks</b> from the drop-down.                                                                                                    | 슈 Home<br>☆ Favorites                                                                                              | New  Select All Sort By: Name (a-2)                                                                                                    |  |  |  |  |  |
| 5    | Select the <b>Salvage Summary</b><br>Dashboard.                                                                                                    | <ul> <li>Recents</li> <li>Shared with Me</li> <li>Recommendations</li> <li>Collections</li> <li>Explore</li> </ul> | Control of the second second s |  |  |  |  |  |

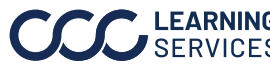

#### **Dashboard Filters**

|                                  | Salvage Summary | Claim Breakdown    |                                            |                    |          |             |   |
|----------------------------------|-----------------|--------------------|--------------------------------------------|--------------------|----------|-------------|---|
|                                  |                 | Salvage Dashboard: | Demo Company                               | Hierarchy 🔻 Date 🔻 | ∕ Data ▼ |             | ? |
| Date Range: 9/1/2023 - 9/23/2024 |                 | 3 - 9/23/2024      | Data Last Refreshed: 7/16/2024 12:42:36 PM |                    |          | Hide Trends |   |

- Displays the Date Range based on the selection from the Date filter.
- The **Data Last Refreshed** indicates the last date and time the data was refreshed in the dashboard.
- The Hide/Show Trends toggle hides/shows the left-side trends panel.
- Select the **Book** icon to view the glossary.
- Select the **Question Mark** icon to enable a help overlay for dashboard tips.

Note: When available click Apply to set the changes to the selection made.

| Hierarch | Hierarchy Filters:                               |  |  |  |  |  |  |  |
|----------|--------------------------------------------------|--|--|--|--|--|--|--|
| Stage    | Description                                      |  |  |  |  |  |  |  |
| 1        | Displays the Claim Office filter options.        |  |  |  |  |  |  |  |
| 2        | Displays the Estimate Appraiser Hierarchy        |  |  |  |  |  |  |  |
|          | filter options.                                  |  |  |  |  |  |  |  |
| 3        | Displays the Last Adjuster Hierarchy filter      |  |  |  |  |  |  |  |
|          | options.                                         |  |  |  |  |  |  |  |
| 4        | Displays the Salvage Coordinator Hierarchy       |  |  |  |  |  |  |  |
|          | filter options.                                  |  |  |  |  |  |  |  |
| 5        | Displays the Salvage Originator Hierarchy filter |  |  |  |  |  |  |  |
|          | options.                                         |  |  |  |  |  |  |  |

| Hierarchy Filters                                                                                                    |
|----------------------------------------------------------------------------------------------------|
| Claim Office Filters                                                                                                    |
| Claim Office Level 1                                                                                                    |
| (All) •                                                                                                    |
| Claim Office Level 5                                                                                                    |
| (All) •                                                                                                    |
| Estimate Appraiser Filters                                                                                                    |
| Estimate Appraiser Hierarchy Name Level 1                                                                                                    |
| Unknown 🔻                                                                                                    |
| Estimate Appraiser Hierarchy Name Level 5                                                                                                    |
| Unknown 🔻                                                                                                    |
| Last Adjuster Filters<br>Last Adjuster Hierarchy Name Level 1<br>Unknown                                                                                 |
| Last Adjuster Hierarchy Name Level 5                                                                                                    |
| Unknown ·                                                                                                    |
| Salvage Coordinator Filters<br>Salvage Assignment Coordinator Hierarchy level 1 Name<br>Unknown<br>Salvage Assignment Coordinator Hierarchy level 5 Name |
| Unknown -                                                                                                    |
| Salvage Originator Filters<br>Salvage Assignment Originator Hierarchy Level 1 Name<br>Unknown<br>Salvage Assignment Originator Hierarchy Level 5 Name    |
| UNKNOWN .                                                                                                    |
|                                                                                                    |

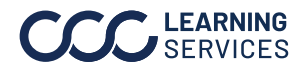

| Dashboard | Date Filt | ers:                                    |                      |  |  |
|-----------|-----------|-----------------------------------------|----------------------|--|--|
| Filters,  | Stage     | Description                             | Date Filters         |  |  |
| continued | 1         | Anchor Date Selection: Select a         | Buterniters          |  |  |
|           |           | specific date for the selection chosen. | Anchor Date          |  |  |
|           | 2         | Date Range Selection: Select either a   | Assignment Sent Date |  |  |
|           |           | Custom Date Range or a Fixed Date       | Date Range Selection |  |  |
|           |           | Range.                                  | Custom Date Range    |  |  |
|           | 3         | Custom Date Range: Select a Rolling,    |                      |  |  |
|           |           | Current, Prior, etc. date range option, | Custom Date Range    |  |  |
|           |           | when the Date Range Selection           | Rolling 1 Year 🔻     |  |  |
|           |           | dropdown option Custom Date Range       | Start Date End Date  |  |  |
|           |           | is selected.                            | 10/1/2023 3/31/2024  |  |  |
|           | 4         | Start/End Date Picker: Enter or select  |                      |  |  |
|           |           | a Fixed date from the fields, when the  |                      |  |  |
|           |           | Date Range Selection dropdown           |                      |  |  |

### Data Filters:

| Stage | Description                                                                           |  |  |  |  |  |  |
|-------|---------------------------------------------------------------------------------------|--|--|--|--|--|--|
| 1     | The <b>Claim</b> filter options allow you to change the type of claim data displayed  |  |  |  |  |  |  |
|       | in the dashboard.                                                                     |  |  |  |  |  |  |
| 2     | The <b>Salvage</b> filters allow you to select which individuals to display in the    |  |  |  |  |  |  |
|       | dashboard who were involved with the claim.                                           |  |  |  |  |  |  |
| 3     | The <b>Appraiser</b> filter options allow you to select the individual that generated |  |  |  |  |  |  |
|       | estimates or supplements for a given insurance company.                               |  |  |  |  |  |  |
| 4     | The <b>Vehicle</b> filter options allow you to change the types of vehicles displayed |  |  |  |  |  |  |
|       | in the dashboard.                                                                     |  |  |  |  |  |  |

option Fixed Date Range is selected.

| Data Filters                  |                               |                    |  |  |
|-------------------------------|-------------------------------|--------------------|--|--|
| Claim                         |                               |                    |  |  |
| Claim Category                | Claim Type                    | Claim Type Detail  |  |  |
| (All)                         | (All) •                       | (All)              |  |  |
| Loss Category 🛛 🖓             | <del>.</del>                  |                    |  |  |
| (All)                         | r                             |                    |  |  |
| Salvage                       |                               |                    |  |  |
| Salvage Coordinator           | Salvage Assignment Originator | CCC Salvage Status |  |  |
| (All)                         | (All) •                       | (All)              |  |  |
| Vendor Valuation Type         | Cancel Reason                 | Buyer Company Name |  |  |
| (All)                         | (All)                         | (All)              |  |  |
| Appraiser                     |                               |                    |  |  |
| Appraiser Name                | Appraiser Type                | Last Adjuster Name |  |  |
| (All)                         | (All)                         | (All)              |  |  |
| Vehicle                       |                               |                    |  |  |
| Vehicle Make                  | Vehicle Model                 | Vehicle Type       |  |  |
| Unknown                       | (All)                         | (All)              |  |  |
| Vehicle Style                 | Body Style                    | Door Style         |  |  |
| (All)                         | (All)                         | (All)              |  |  |
| Company                       | Company                       |                    |  |  |
| LIBERTY MUTUAL INSURANCE COMP | KEMPER SERVICES GROUP         |                    |  |  |

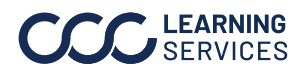

Salvage Summary The Salvage Summary tab provides deeper insights into salvage assignment handling and productivity. This allows the carrier to aggregate/summarize up to four different attributes and identify trends.

| Date Range:         9/1/2023 - 9/23/2024         Data Las           Trends:         Measures:   | t Refreshed: 7/16/2024 12:42:36 PM                |                                 |                             |                          |                                            |             |     |
|-------------------------------------------------------------------------------------------------|---------------------------------------------------|---------------------------------|-----------------------------|--------------------------|--------------------------------------------|-------------|-----|
| Trends: Measures:                                                                               |                                                   |                                 |                             |                          |                                            | Hide Trend  | s 💽 |
| Months • (Multiple values) 2 •                                                                  | Breakout Attribute:<br>Appraiser Name             |                                 | % of Salvages<br>Checked-in | Actual Cash Value<br>Amt | Assignment Total<br>Advance Charges<br>Amt | Salvage Cnt |     |
|                                                                                                 |                                                   | Grand Total 0                   | 0.44%                       | \$285,846                | \$260,076                                  | 1,138       |     |
| Λ                                                                                               | Attributo: 3                                      | Appraiser Name 12 0             | 0.00%                       |                          | S0                                         | 1           |     |
| % of Salvages                                                                                   | Annesieer Name                                    | Appraiser Name 19 0             | 0.00%                       |                          | S0                                         | 1           |     |
| Checked-in                                                                                      |                                                   | Appraiser Name 20 0             | 0.00%                       | \$41,495                 | \$21,030                                   | 848         |     |
| 0.00%                                                                                           | Search:                                           | Appraiser Name 1877 0           | 0.00%                       |                          | \$0                                        | 17          |     |
| 0.00%                                                                                           |                                                   | Appraiser Name 1937 0           | 0.00%                       |                          | S0                                         | 1           |     |
| Λ                                                                                               |                                                   | Appraiser Name 1953 0           | <sup>00%</sup> 5            |                          | \$0                                        | 1           |     |
| Actual Cash Value                                                                               | Measures:                                         | Appraiser Name 1954 0           | 0.00%                       |                          | 50                                         | 5           |     |
| Amt                                                                                             | (Multiple values) •                               | Appraiser Name 1964 0           | 0.00%                       | \$30,000                 | S0                                         | 9           |     |
| \$19,379                                                                                        |                                                   | Appraiser Name 2003 0           | 0.00%                       |                          | SO                                         | 1           |     |
| $\sim$                                                                                          |                                                   | Appraiser Name 2004 0           | 0.00%                       |                          | SO                                         | 1           |     |
| Assignment Total<br>Advance Charges<br>Amt \$0                                                  | Breakout Attribute(s):<br>Attribute 1:            | : Loss Category, All, All, All  | % of Salvages               | Actual Cash Value        | Assignment Total<br>Advance Charges        | Salvage Ci  | nt  |
| $\wedge$                                                                                        |                                                   | Grand Total                     | 0.44%                       | 6206.046                 | Amt                                        | 4.42        | 0   |
|                                                                                                 | Attribute 2:                                      | Collision                       | 0.86%                       | \$111 314                | \$50.027                                   | 59          | 1   |
| Salvage Cnt 138                                                                                 | All                                               | Comprehensive                   | 0.00%                       | \$15.467                 | \$0                                        | 4           | -   |
|                                                                                                 | Attribute 3:                                      | Liability                       | 0.00%                       | \$135,283                | \$209.998                                  | 4           | 5   |
| V V.                                                                                            | All                                               | Other                           | 0.00%                       | \$8.000                  | \$0                                        | 45          | 6   |
| <b>\</b>                                                                                        |                                                   | Unknown                         | 0.00%                       | \$15,782                 | \$51                                       | 1           | 0   |
|                                                                                                 | Attribute 4:                                      |                                 |                             |                          |                                            |             |     |
| Total Repair Cost                                                                               | All                                               |                                 |                             |                          |                                            |             |     |
| Allit \$0,031                                                                                   | Measures:                                         |                                 |                             |                          |                                            |             |     |
| \$750                                                                                           | (Multiple values) •                               |                                 |                             |                          |                                            |             |     |
|                                                                                                 |                                                   | 1                               |                             |                          |                                            |             |     |
| Copyright © 2024 CCC Intelligent Solutions. All Rights Reserved, Confidential - use and distrib | ution is subject to the restrictions of the appli | blicable CCC license agreement. |                             |                          |                                            |             |     |

| Stage | Description                                                                        |  |  |  |  |  |  |
|-------|------------------------------------------------------------------------------------|--|--|--|--|--|--|
| 1     | <b>Trends</b> can be filtered by Totals or one of the available time increments.   |  |  |  |  |  |  |
|       | Note: Hide Trends as needed by selecting the Toggle in the upper-right             |  |  |  |  |  |  |
|       | corner.                                                                            |  |  |  |  |  |  |
| 2     | Select Multiple values under the <b>Measures</b> drop-down and click Apply to view |  |  |  |  |  |  |
|       | results.                                                                           |  |  |  |  |  |  |
| 3     | Breakout Attributes include filters such as Appraiser, Claim Types, Salvage        |  |  |  |  |  |  |
|       | Coordinator, and Vehicle Information.                                              |  |  |  |  |  |  |
| 4     | The <b>Search</b> drop-down allows for including or excluding Attributes.          |  |  |  |  |  |  |
| 5     | The options selected from the <b>Measures</b> drop-down are displayed in graph     |  |  |  |  |  |  |
|       | format.                                                                            |  |  |  |  |  |  |

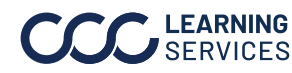

Claim

Select filters and time periods in the Claim Breakdown tab to view Breakdown performance.

|   |                            | Salvage Dashbo | ard: Demo Co                 | mpany                    |            |                              |               | Hierarchy 🔻         | Date 🔻 | Data 🔻   🖃 🥐      |
|---|----------------------------|----------------|------------------------------|--------------------------|------------|------------------------------|---------------|---------------------|--------|-------------------|
|   | Date Range: 9/1/2023       | - 9/23/2024    | Data                         | Last Refreshed: 7/16/202 | 4 12:42:36 | PM                           |               |                     |        |                   |
| 1 | Show Crosstab<br>Yes<br>No | 2 Total Rows   | s Measures (Multiple values) | 3                        | ·          |                              |               |                     | 5      | Download Crosstab |
|   | Claim Number               | Claim Category | Claim Type                   | Claim Type Detail        |            | Claim Office Level 1         | Loss Category | Appraiser Name      |        | Appra             |
|   | Claim 127                  | Vehicle        | Vehicle                      | - Im Unknown (Vehicle)   |            | Claim Office Level 1 - 8445  | Collision     | Appraiser Name 4090 |        | Unkno             |
|   | Claim 134                  | Vehicle        | Vehicle                      | Unknown (Vehicle)        |            | Claim Office Level 1 - 8445  | Collision     | Appraiser Name 4090 |        | Unkno             |
|   | Claim 730                  | Vehicle        | Watercraft                   | Other (Vehicle)          |            | Claim Office Level 1 - 8445  | Unknown       | Appraiser Name 4090 |        | Unkno             |
|   | Claim 1057                 | Vehicle        | Vehicle                      | Pickup (Vehicle)         |            | Claim Office Level 1 - 8445  | Comprehensive | Appraiser Name 3472 |        | Staff A           |
|   | Claim 1058                 | Vehicle        | Vehicle                      | Car (Vehicle)            |            | Claim Office Level 1 - 8445  | Collision     | Appraiser Name 3472 |        | Staff A           |
|   | Claim 1061                 | Vehicle        | Vehicle                      | Car (Vehicle)            | 4          | Claim Office Level 1 - 8445  | Collision     | Appraiser Name 3472 |        | Staff A           |
|   | Claim 1062                 | Vehicle        | Vehicle                      | Car (Vehicle)            | · ·        | Claim Office Level 1 - 8445  | Collision     | Appraiser Name 3472 |        | Staff A           |
|   | Claim 1074                 | Vehicle        | Vehicle                      | Unknown (Vehicle)        |            | Claim Office Level 1 - 6295  | Collision     | Appraiser Name 1954 |        | Staff A           |
|   | Claim 1096                 | Vehicle        | Vehicle                      | Car (Vehicle)            |            | Claim Office Level 1 - 8445  | Collision     | Appraiser Name 3472 |        | Staff A           |
|   | Claim 1097                 | Vehicle        | Vehicle                      | Car (Vehicle)            |            | Claim Office Level 1 - 8445  | Collision     | Appraiser Name 3472 |        | Staff A           |
|   | Claim 1499                 | Vehicle        | Vehicle                      | Unknown (Vehicle)        |            | Claim Office Level 1 - 6829  | Unknown       | Appraiser Name 2088 |        | Staff A           |
|   | Claim 1508                 | Vehicle        | Vehicle                      | Unknown (Vehicle)        |            | Claim Office Level 1 - 11769 | Collision     | Appraiser Name 3882 |        | Unkno             |
|   | Claim 1511                 | Vehicle        | Vehicle                      | Car (Vehicle)            |            | Claim Office Level 1 - 11769 | Collision     | Appraiser Name 3882 |        | Unkno             |
|   | Claim 1513                 | Vehicle        | Vehicle                      | Unknown (Vehicle)        |            | Claim Office Level 1 - 11769 | Liability     | Appraiser Name 3882 |        | Unkno             |
|   | Claim 1514                 | Vehicle        | Vehicle                      | Unknown (Vehicle)        |            | Claim Office Level 1 - 11769 | Collision     | Appraiser Name 4090 |        | Unkno             |
|   | Claim 1515                 | Vehicle        | Vehicle                      | Unknown (Vehicle)        |            | Claim Office Level 1 - 11769 | Collision     | Appraiser Name 4090 |        | Unkno             |
|   | Claim 1516                 | Vehicle        | Vehicle                      | Unknown (Vehicle)        |            | Claim Office Level 1 - 11769 | Collision     | Appraiser Name 3882 |        | Unkno             |
|   | Claim 1517                 | Vehicle        | Vehicle                      | Unknown (Vehicle)        |            | Claim Office Level 1 - 11769 | Collision     | Appraiser Name 3882 |        | Unkno             |

tions. All Rights Re tion is subject to the restrictions of the applicable CCC license agreement. nt tools and should not be used as the sole basis for any employment or related decisi

| Stage | Description                                                                        |  |  |  |  |  |
|-------|------------------------------------------------------------------------------------|--|--|--|--|--|
| 1     | Select <b>Yes</b> from the Show Crosstab section to display the Salvage Dashboard  |  |  |  |  |  |
|       | data.                                                                              |  |  |  |  |  |
| 2     | The Total Rows area displays the count of records in the Data Details section.     |  |  |  |  |  |
| 3     | Use the <b>Measures</b> dropdown to select specific measures to display in the     |  |  |  |  |  |
|       | Detail Data grid.                                                                  |  |  |  |  |  |
| 4     | The <b>Detail Data</b> section shows all the attributes/data points that reference |  |  |  |  |  |
|       | the request.                                                                       |  |  |  |  |  |
| 5     | Click <b>Download Crosstab</b> to download the Detail Data in an Excel or CSV      |  |  |  |  |  |
|       | format.                                                                            |  |  |  |  |  |

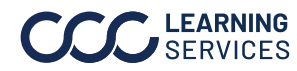